### 1.找到「校務行政資訊系統」登錄頁面,鍵入帳號及密碼

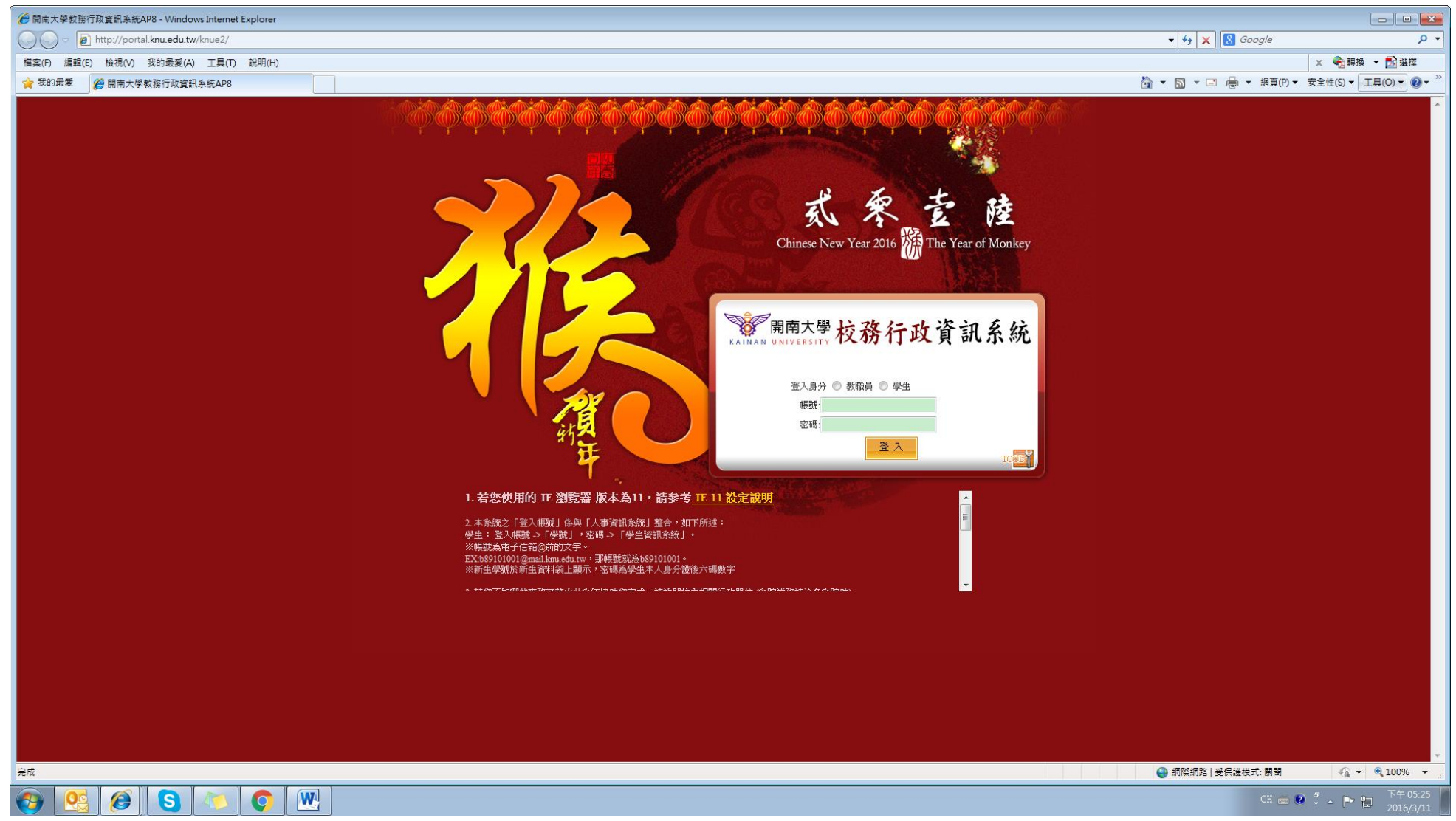

#### 2.點選教務系統

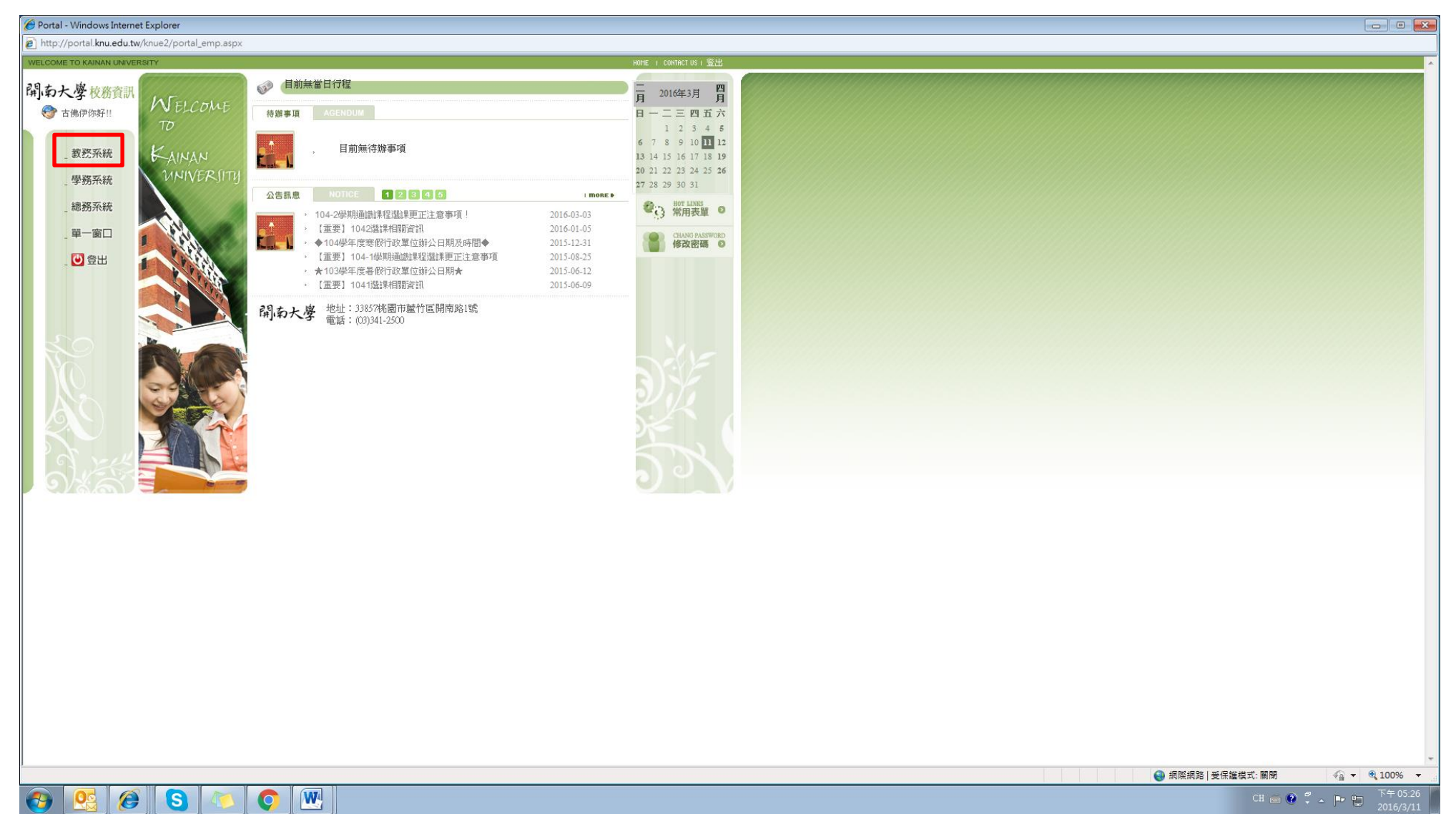

## 3.點選「學籍管理」,再點選「學、碩士五年一貫作業」

| Http://portal.knu.edu.tw/ - Wind | dows Internet Explorer                                                                      |                            |                                                                                                    |
|----------------------------------|---------------------------------------------------------------------------------------------|----------------------------|----------------------------------------------------------------------------------------------------|
| http://portal.knu.edu.tw/knue/   | index_01c1Test.aspx?PortalCd=KNUE&DBName=SCU&SessionID=aiz5gx553hedliz2d1prqz45&LoginTime=& | 2UrlAddress=mainframe.aspx |                                                                                                    |
| 教務行政系統                           |                                                                                             | KNU-AP08                   | ▲ 回首頁 → 登出 → 操作手册                                                                                               |
| 開南大學 KAINAN UNIVERSITY           | 33 ▲ 3古佛伊(在學)                                                                               |                            | Contraction of the second second second second second second second second second second second second second s |
| ▶ 排教室                            | 【電子郵件】                                                                                      |                            | ·日行程】                                                                                                    |
| > 課務管理                           |                                                                                             | 目前無當日行程                    |                                                                                                    |
| > 課程管理                           | <ul> <li>最新資訊</li> <li>Omore</li> </ul>                                                     |                            |                                                                                                    |
| > 學分抵免                           | 標題                                                                                          |                            | 月 2016年3月 月                                                                                                    |
| > 畢業管理                           | 請同學注意:「會計學(上)」不等於「會計學」,「經濟學(上)」不等於「                                                         |                            | 日一二三四五六                                                                                                    |
| ▶ 碩博士學位                          |                                                                                             |                            | 1 2 3 4 5<br>6 7 8 9 10 11 12                                                                                   |
| Office Hours                     |                                                                                             |                            | 13 14 15 16 17 18 19                                                                                            |
| > 學生銀行帳號系統                       |                                                                                             |                            | 20 21 22 23 24 25 26                                                                                            |
| > 成績管理                           | 0                                                                                           |                            | 27 28 29 30 31                                                                                                  |
| ▶ 秘書室會議查詢系統                      | ▲ 公交公告 ③ more)                                                                              |                            |                                                                                                    |
| 選謀管理                             | <b>標題</b>                                                                                   |                            |                                                                                                    |
| 學籍管理                             | 104-2學期週藏課程選課更止注息,基項!<br>【重要】1042選課相關資訊                                                     |                            |                                                                                                    |
| ■ 字主基本 資料作業 ■                    | ◆104學年度寒假行政單位辦公日期及時間◆                                                                       |                            |                                                                                                    |
| = 伊健井園 注風 / 古園 / 大業              | ▲里要】104-1学期週藏課程題課更正注息事項  ★103學年度暑假行政單位辦公日期★                                                 |                            |                                                                                                    |
| 學、碩士五年一貫作業                       | 【重要】1041選課相關資訊                                                                              |                            |                                                                                                    |
| □ 轉系作業                           | * 里哭 · 關闭宣詞 成績友宣詞 舉美貧俗                                                                      |                            |                                                                                                    |
| ▶ 暑修                             |                                                                                             |                            |                                                                                                    |
| 》暑期實習報名系統(new)                   |                                                                                             |                            |                                                                                                    |
| ▶ 二手書流通系統                        |                                                                                             |                            |                                                                                                    |
| 點名單管理                            |                                                                                             |                            |                                                                                                    |
| 期末教學評量                           |                                                                                             |                            |                                                                                                    |
| 期中数學評量                           |                                                                                             |                            |                                                                                                    |
| <b>寒</b> 修                       |                                                                                             |                            |                                                                                                    |
| 註冊帳茶統<br>                        |                                                                                             |                            |                                                                                                    |
| 永統官理                             |                                                                                             |                            |                                                                                                    |
|                                  |                                                                                             |                            |                                                                                                    |
|                                  |                                                                                             |                            |                                                                                                    |
| 2 E4                             |                                                                                             |                            |                                                                                                    |
|                                  |                                                                                             |                            |                                                                                                    |
|                                  |                                                                                             |                            | 😜 網際網路   受保護模式: 關閉 🍕 🔸 🕄 100% 🔻 🖉                                                                               |
|                                  | S 🐚 💿 🖳                                                                                     |                            | CH 📾 🕐 🐔 🕨 🔭 🏹 75:26                                                                                            |

## 4.點選「申請學、碩士五年一貫」

| http://portal.knu.edu.tw/ - Win | dows Internet Explorer                                                                        |                           |                                                            |
|---------------------------------|-----------------------------------------------------------------------------------------------|---------------------------|------------------------------------------------------------|
| http://portal.knu.edu.tw/knue,  | /index_U1c11est.aspx/PortalCd=KNUE&UBName=SCU&SessionIU=aiz5gx55shedliz2d1prqz45&Login1ime=&L | IrfAddress=mainframe.aspx |                                                            |
| 教務行政系統                          | 32 ▼ 8古佛伊(存譽)                                                                                 | KNU-AP08                  | ▲ 目首頁 → 登出 ●操作手冊                                           |
| 開南大學 KAINAN UNIVERSITY          |                                                                                               |                           |                                                            |
| 排致主                             | 【電子郵件】                                                                                        |                           | 【當日行程】                                                     |
| a来4为 官3里<br>全國4日2823時           |                                                                                               | 目前無當日行程                   |                                                            |
| 新作生 目 3王<br>開 (4) 4氏 45         | ◆ 最新資訊                                                                                        |                           |                                                            |
|                                 | 標題<br>請同學注意:「會計學(上)」不等於「會計學」,「經濟學(上)」不等於「…                                                    |                           |                                                            |
| 確博十舉位                           |                                                                                               |                           | 1 2 3 4 5                                                  |
| Office Hours                    |                                                                                               |                           | 6 7 8 9 10 11 12                                           |
| 學牛銀行暢聽系統                        |                                                                                               |                           | 20 21 22 23 24 25 26                                       |
| ▶ 成績管理                          |                                                                                               |                           | 27 28 29 30 31                                             |
| 秘書室會議查詢系統                       | ● more                                                                                        |                           |                                                            |
| > 選課管理                          | 標題                                                                                            |                           |                                                            |
| > 學籍管理                          | 104-2學期通識課程選課更正注意專項!                                                                          |                           |                                                            |
| □ 學生基本資料作業                      | ● 104 多年度寒假行政單位辦公日期及時間●                                                                       |                           |                                                            |
| ■保留,休學,退學,復學作業                  | 【重要】104-1學期通識課程選課更正注意事項<br>◆102舉年度見假行政開始強公日期◆                                                 |                           |                                                            |
| □ 學、碩士五年一貫作業                    | 【重要】1041選課相關資訊                                                                                |                           |                                                            |
| ▶申請學、碩士五年一貫                     | *重要:關閉查詢成績及查詢畢業資格審核結果*                                                                        |                           |                                                            |
|                                 |                                                                                               |                           |                                                            |
| > 暑修                            |                                                                                               |                           |                                                            |
| 》暑期實習報名系統(new)                  |                                                                                               |                           |                                                            |
| 二 手書)流通系統                       |                                                                                               |                           |                                                            |
| 新名单官理<br>##====##               |                                                                                               |                           |                                                            |
| 期本教学計重                          |                                                                                               |                           |                                                            |
| 期候                              |                                                                                               |                           |                                                            |
| 許冊碼多統                           |                                                                                               |                           |                                                            |
| 条統管理                            |                                                                                               |                           |                                                            |
| ) 回單一窗口                         |                                                                                               |                           |                                                            |
| > 回首頁                           |                                                                                               |                           |                                                            |
| ▶登出                             |                                                                                               |                           |                                                            |
| <                               |                                                                                               |                           |                                                            |
|                                 |                                                                                               |                           | <ul> <li>● 網際網路   受保護模式: 期間</li> <li>◆ ④ 100% ◆</li> </ul> |
|                                 | S 🔼 🖉 🖳                                                                                       |                           | CH 📾 🔮 🗸 🕨 🖫 2016/3/11                                     |

# 5.點選「新增」

| 🖉 http://portal.knu.edu.tw/ - Windows Internet Explorer             |                                                   |                                                                    |          |                                                                                                    |  |  |  |  |
|---------------------------------------------------------------------|---------------------------------------------------|--------------------------------------------------------------------|----------|----------------------------------------------------------------------------------------------------|--|--|--|--|
| http://portal.knu.edu.tw/knue/                                      | index_01c1Test.aspx?PortalCd=KNUE&DBName=SCU&Sess | onID=aiz5gx553hedliz2d1prqz45&LoginTime=&UrlAddress=mainframe.aspx |          |                                                                                                    |  |  |  |  |
| 教務行政系統<br>關南大學 KAINAN UNIVERSITY                                    | 33 ▼ 5古佛伊(在學)                                     | · · · · · · · · · · · · · · · · · · ·                              | KNU-AP08 | ● 目首頁 × 登出 ●操作手册                                                                                                    |  |  |  |  |
| > 排教室<br>> 謀務管理<br>> 謀程管理                                           | 查詢畫面                                              | <b>墨</b> 锭:   810239015                                            |          | 新增清除重道                                                                                                    |  |  |  |  |
| ) 學分抵免<br>) 畢業管理<br>) 碩博士學位                                         | STU900M_申請學、碩士五年一質                                |                                                                    |          |                                                                                                    |  |  |  |  |
| <ul> <li>&gt; Office Hours</li> <li>&gt; 學生銀行帳號系統</li> </ul>        | 查無符合資料!!                                          |                                                                    |          | 【10 筆 1/0頁0筆】                                                                                                    |  |  |  |  |
| 》 加減管理<br>) 秘書室會議查詢系統<br>) 選謀管理                                     |                                                   |                                                                    |          |                                                                                                    |  |  |  |  |
| <ul> <li>學籍管理</li> <li>學生基本資料作業</li> <li>保留、休學.退學.復學作業</li> </ul>   | 02.01.010112020                                   |                                                                    |          |                                                                                                    |  |  |  |  |
| <ul> <li>■學、碩士五年一貫作業</li> <li>▶申請學、碩士五年一貫</li> <li>■轉多作業</li> </ul> |                                                   |                                                                    |          |                                                                                                    |  |  |  |  |
| <ul> <li>▶ 晷修</li> <li>▶ 暑期實習報名系統(new)</li> </ul>                   |                                                   |                                                                    |          |                                                                                                    |  |  |  |  |
| <ul> <li>二手書流通系統</li> <li>點名單管理</li> <li>期末教學評量</li> </ul>          |                                                   |                                                                    |          |                                                                                                    |  |  |  |  |
| > 期中教學評量<br>> 寒修                                                    |                                                   |                                                                    |          |                                                                                                    |  |  |  |  |
| <ul> <li>系統管理</li> <li>回單一窗口</li> </ul>                             |                                                   |                                                                    |          |                                                                                                    |  |  |  |  |
| > 回首頁<br>> 登出<br>                                                   |                                                   |                                                                    |          |                                                                                                    |  |  |  |  |
|                                                                     |                                                   |                                                                    |          | ● 網際網路   受保護模式: 關閉 4 型 ● 3,100% ▼ 3,100% ▼ 3,100% ■ 3,100% € 3,100% ■ 3,100% ■ |  |  |  |  |
|                                                                     | S 40 0 W                                          |                                                                    |          | CH 💼 😢 🚆 🔺 📭 🛅 2016/2/11                                                                                                    |  |  |  |  |

## 6. 進入明細頁面後,選擇欲進入之「申請系別」

| http://portal.knu.edu.tw/knue/index_01c1Test.aspx?PortalCd=KNUE&DBName=SCU&SessionID=aiz5gx55 | hedliz2d1prqz45&LoginTime=&UrlAddress=mainframe.aspx |                                                                                                    |
|-----------------------------------------------------------------------------------------------|------------------------------------------------------|----------------------------------------------------------------------------------------------------|
| 教務行政系統                                                                                        | KNU-AP08                                             | ● 同首百 → 登出 ●操作手册                                                                                                    |
| 開南大學 KAINAN UNIVERSITY SI → S古佛伊 (在學)                                                         |                                                      |                                                                                                    |
| ▶ 排教室 ▲ STU900M 申請學、碩十五年一貫                                                                    |                                                      |                                                                                                    |
| ) 課務管理                                                                                        |                                                      |                                                                                                    |
| ▶ 課程管理 【編輯畫面】- 基本資料-新增                                                                        |                                                      | 列印申請表 回查詢頁 清 除 存 檔                                                                                                    |
| 部別名稱:                                                                                         | 大學部 學院名稱:                                            | 健康照接管理學院                                                                                                    |
| 於所沿柵。<br>畢業管理                                                                                 | 確原確果管理学术 組別名件・<br>3                                  |                                                                                                    |
| → · · · · · · · · · · · · · · · · · · ·                                                       | B10239015 姓氏 # # # # # # # # # # # # # # # # # #     | 古佛伊                                                                                                    |
| Doffice Hours 申請學年期:                                                                          | 1042 申請系別*:                                          |                                                                                                    |
|                                                                                               | 1061                                                 |                                                                                                    |
| 成绩管理                                                                                          |                                                      | 1. 1. 2. 1. 2. 1. |
| 請務必詳閱欲申請院/条所之五年一貫法規,並依其規定<br>私書室會議查加多統                                                        | <u>象</u> 交應附之相關文件,依序送繳至相關單位審核。                       | 商學院員工址<br>公共事務管理學系                                                                                                    |
|                                                                                               |                                                      | 應用華語學系<br>資訊學院碩士班                                                                                                    |
| 周接委通                                                                                          |                                                      | 法律學系<br>應用英語學系                                                                                                    |
| · · · · · · · · · · · · · · · · · · ·                                                         |                                                      | 應用日語學系                                                                                                    |
| 百保留林學鴻學復學作業                                                                                   |                                                      |                                                                                                    |
| 四型、 福十万年一冒作業                                                                                  |                                                      |                                                                                                    |
| ▶申請學、碩士五年一貫                                                                                   |                                                      |                                                                                                    |
|                                                                                               |                                                      |                                                                                                    |
|                                                                                               |                                                      |                                                                                                    |
| 星期查想研究新名系统(new)                                                                               |                                                      |                                                                                                    |
|                                                                                               |                                                      |                                                                                                    |
| 1 1 1 1 1 1 1 1 1 1 1 1 1 1 1 1 1 1 1                                                         |                                                      |                                                                                                    |
|                                                                                               |                                                      |                                                                                                    |
| が小衣子町里<br>街市鉄路好島                                                                              |                                                      |                                                                                                    |
| 如于教学計畫                                                                                        |                                                      |                                                                                                    |
| 2018年<br>12 田和信報(約4)                                                                          |                                                      |                                                                                                    |
| 2.04.000                                                                                      |                                                      |                                                                                                    |
|                                                                                               |                                                      |                                                                                                    |
|                                                                                               |                                                      |                                                                                                    |
|                                                                                               |                                                      |                                                                                                    |
|                                                                                               |                                                      |                                                                                                    |
|                                                                                               |                                                      | ▲ 網際網路   受保護模式: 顧問 4 2 ★ 6 100% ★                                                                                                    |
|                                                                                               |                                                      | CH 📾 🖉 🦿 下午05:27                                                                                                    |

## 7.按下「存檔」

| Http://portal.knu.edu.tw/ - Wine                                                                                                    | dows Internet Explorer     |                              |                                      |                               |                           |                                               |          |            |             |                    |
|----------------------------------------------------------------------------------------------------|----------------------------|------------------------------|--------------------------------------|-------------------------------|---------------------------|-----------------------------------------------|----------|------------|-------------|--------------------|
| The second second secon | index_01c1Test.aspx?Portal | ICd=KNUE&DBName=SCU&         | SessionID=aiz5gx55                   | 3hedliz2d1prqz45&LoginTime=&L | UrlAddress=mainframe.aspx |                                               |          |            |             |                    |
|                                                                                                    |                            |                              |                                      |                               |                           |                                               |          |            |             |                    |
| 教務行政系統                                                                                                    |                            |                              | 1                                    |                               |                           | KNU-AP08                                      |          |            | ● 日首頁       | 🌂 登出 🥌 操作手册        |
| 開南大學 KAINAN UNIVERSITY                                                                                                    |                            |                              | -                                    |                               |                           |                                               |          |            |             |                    |
| ▶ 排教室                                                                                                    | STU900м_埠                  | 自請學、碩士五年一貫                   |                                      |                               |                           |                                               |          |            |             |                    |
| > 課務管理                                                                                                    |                            | ment for second of the first |                                      |                               |                           |                                               |          |            |             |                    |
| > 課程管理                                                                                                    | 【編輯畫面】-                    | 基本資料-新增                      |                                      | T                             |                           |                                               |          | 列印申請請      | 回查詢頁」       |                    |
| 學分抵免                                                                                                    |                            |                              | 部別名稱:                                | 大學部                           |                           | 學院名稱:                                         | 健康照護管理學院 |            |             |                    |
| 畢業差理                                                                                                    |                            |                              | 系所名稱:                                | 健康産業管理學系                      |                           | 組別:石稱:                                        | 个分组      |            |             |                    |
| <b>道博士</b> 幽府                                                                                                    |                            |                              | 年級・                                  | 3                             |                           | 北級・                                           | A<br>士佛伊 |            |             |                    |
| 000 II                                                                                                    | <u></u>                    |                              | 宇城・                                  | 10/202010                     |                           |                                               | 英國陸湾上加   | _          |             |                    |
| Office Hours                                                                                                    |                            | 石十·1                         | 中間季 中航・<br>平晴 入 學學 年 間:              | 1061                          |                           | 中 間 示 / 0 ● 平 間 示 / 0 ● 平 間 示 / 0 ● 平 間 午 日 : | 阿学院頃工班   |            |             |                    |
| 》學生銀行帳號系統                                                                                                    |                            | 바오                           | 718/( <del>77</del> 4 <del>/</del> / | 1001                          |                           | 底八字 (K图平方·                                    | 1004-314 |            |             |                    |
| ▶ 成績管理                                                                                                    | 請務必詳閱欲申                    | 1請院/条所之五年一貫法                 | 規・並依其規定                              | 繳交應附之相關文件,依序                  | 送繳至相關單位審核。                |                                               |          |            |             |                    |
| ▶ 秘書室會議查詢系統                                                                                                    | 03/11/2016 17:27:09        |                              |                                      |                               |                           |                                               |          |            |             |                    |
| 選課管理                                                                                                    | -                          |                              |                                      |                               |                           |                                               |          |            |             |                    |
| 學籍管理                                                                                                    |                            |                              |                                      |                               |                           |                                               |          |            |             |                    |
| □ 學生基本資料作業                                                                                                    |                            |                              |                                      |                               |                           |                                               |          |            |             |                    |
| □保留,休學,退學,復學作業                                                                                                    |                            |                              |                                      |                               |                           |                                               |          |            |             |                    |
| ■ 學、碩士五年一貫作業                                                                                                    |                            |                              |                                      |                               |                           |                                               |          |            |             |                    |
| ▶由諸壆、碩十五年一貫                                                                                                    |                            |                              |                                      |                               |                           |                                               |          |            |             |                    |
| □ 轉多作業                                                                                                    |                            |                              |                                      |                               |                           |                                               |          |            |             |                    |
|                                                                                                    |                            |                              |                                      |                               |                           |                                               |          |            |             |                    |
|                                                                                                    |                            |                              |                                      |                               |                           |                                               |          |            |             |                    |
| 看期實習報冶系統(new)                                                                                                    |                            |                              |                                      |                               |                           |                                               |          |            |             |                    |
| > 二手書流通系統                                                                                                    |                            |                              |                                      |                               |                           |                                               |          |            |             |                    |
| > 點名單管理                                                                                                    |                            |                              |                                      |                               |                           |                                               |          |            |             |                    |
| 期末教學評量                                                                                                    |                            |                              |                                      |                               |                           |                                               |          |            |             |                    |
| > 期中教學評量                                                                                                    |                            |                              |                                      |                               |                           |                                               |          |            |             |                    |
| > 寒修                                                                                                    | -                          |                              |                                      |                               |                           |                                               |          |            |             |                    |
| > 註冊帳系統                                                                                                    |                            |                              |                                      |                               |                           |                                               |          |            |             |                    |
| 系統管理                                                                                                    |                            |                              |                                      |                               |                           |                                               |          |            |             |                    |
|                                                                                                    |                            |                              |                                      |                               |                           |                                               |          |            |             |                    |
|                                                                                                    |                            |                              |                                      |                               |                           |                                               |          |            |             |                    |
| 四日見                                                                                                    |                            |                              |                                      |                               |                           |                                               |          |            |             |                    |
|                                                                                                    |                            |                              |                                      |                               |                           |                                               |          |            |             |                    |
| → <u> </u>                                                                                                    |                            |                              |                                      |                               |                           |                                               |          |            | 111-F 88.88 | () - <b>0</b> 100% |
|                                                                                                    |                            |                              |                                      |                               |                           |                                               |          | ₩ 納除納路 受保護 | 侯玑:開閉       | 下午 05:27           |
|                                                                                                    | 5 40 0                     |                              |                                      |                               |                           |                                               |          |            | CH 🧰 😢 🍹 🔺  | 2016/3/11          |

# 8.點選「列印申請表」後,即可將表單及相關文件送交至本系及欲申請系所審核。

| 🏉 http://portal.knu.edu.tw/ - W | indows Internet Expl | orer                                               |                      |                          |                          |           |                |          |          |          |                        |
|---------------------------------|----------------------|----------------------------------------------------|----------------------|--------------------------|--------------------------|-----------|----------------|----------|----------|----------|------------------------|
| lighttp://portal.knu.edu.tw/knu | e/index_01c1Test.as  | px?PortalCd=KNUE&DBName=                           | =SCU&SessionID=aiz5g | x553hedliz2d1prqz45&Logi | inTime=&UrlAddress=mainf | rame.aspx |                |          |          |          |                        |
| -                               |                      |                                                    |                      |                          |                          |           |                |          |          |          | Mary South & Proger    |
| 教務行政系統                          | - 93 -               |                                                    |                      |                          |                          | KI        | NU-AP08        |          |          | 4        | 回首頁 🔌 登出 🍓操作手冊         |
| 開南大學 KAINAN UNIVERSITY          | 10                   |                                                    | <del>,</del>         |                          |                          |           |                |          |          |          |                        |
| ▶ 排教室                           | STU9                 | 00M_申請學、碩士五年                                       | 一貫                   |                          |                          |           |                |          |          |          |                        |
| ▶ 課務管理                          |                      | and served We advance of a constraint of the other |                      |                          |                          |           |                |          |          |          |                        |
| > 課程管理                          | 【為扁車茸                | "畫面】-基本資料-新增                                       |                      | -                        |                          |           |                |          | 列印申      | 請表 回查    | 創頁   清除 存 檔            |
| ▶<br>學分抵免                       |                      |                                                    | 部別名和                 | 単: 大學部                   |                          |           | 學院名稱:          | 健康照護管理學院 |          |          |                        |
| ▶ 畢業管理                          |                      |                                                    | 糸所名植                 | 単・ 健康産業官理学系<br>・ 。       |                          |           | 組別沿稱:          | 个分组      |          |          |                        |
| ゴ博士學研                           |                      |                                                    | 平台                   | 見・3<br>ま・日10020015       |                          |           | 斑線・            | A<br>古使伊 |          |          |                        |
| MAT-HIT                         |                      |                                                    | 中諸學在其                | H: 1042                  |                          |           | /江口・<br>由諸多別★: | 「茶園吟店上加  |          |          |                        |
| Office Hours                    |                      |                                                    | 市→平原入學學生は            | E: 1061                  |                          |           | 市入學早間年日:       | 106年9月   |          |          |                        |
| 》 學生銀行帳號系統                      |                      |                                                    |                      | n · 1001                 |                          |           | 减八字(1)四十八,     | 1004-314 |          |          |                        |
| ▶ 成績管理                          | 請務必評                 | 并閱欲申請院/条所之五年-                                      | 一貫法規・並依其規            | 昆定繳交應附之相關文件              | 牛,依序送繳至相關單(              | 立審核。      |                |          |          |          |                        |
| > 秘書室會議查詢系統                     | 03/11/2016 17:2      |                                                    |                      |                          |                          |           |                |          |          |          |                        |
| > 選課管理                          | -                    |                                                    |                      |                          |                          |           |                |          |          |          |                        |
| > 學籍管理                          |                      |                                                    |                      |                          |                          |           |                |          |          |          |                        |
| □ 學生基本資料作業                      | B                    |                                                    |                      |                          |                          |           |                |          |          |          |                        |
| ■保留,休學,退學,復學作業                  |                      |                                                    |                      |                          |                          |           |                |          |          |          |                        |
| 學、碩士五年一貫作業                      |                      |                                                    |                      |                          |                          |           |                |          |          |          |                        |
| ▶申請學、碩士五年一貫                     |                      |                                                    |                      |                          |                          |           |                |          |          |          |                        |
| ■ 輔孚作業                          |                      |                                                    |                      |                          |                          |           |                |          |          |          |                        |
|                                 |                      |                                                    |                      |                          |                          |           |                |          |          |          |                        |
| 音修                              |                      |                                                    |                      |                          |                          |           |                |          |          |          |                        |
| 春期實習報名系統(new)                   |                      |                                                    |                      |                          |                          |           |                |          |          |          |                        |
| 二手書流通系統                         |                      |                                                    |                      |                          |                          |           |                |          |          |          |                        |
| > 點名單管理                         |                      |                                                    |                      |                          |                          |           |                |          |          |          |                        |
| > 期末教學評量                        |                      |                                                    |                      |                          |                          |           |                |          |          |          |                        |
| > 期中教學評量                        |                      |                                                    |                      |                          |                          |           |                |          |          |          |                        |
| ▶ 寒修                            |                      |                                                    |                      |                          |                          |           |                |          |          |          |                        |
| ▶ 註冊帳系統                         |                      |                                                    |                      |                          |                          |           |                |          |          |          |                        |
| > 糸統管理                          |                      |                                                    |                      |                          |                          |           |                |          |          |          |                        |
|                                 |                      |                                                    |                      |                          |                          |           |                |          |          |          |                        |
|                                 |                      |                                                    |                      |                          |                          |           |                |          |          |          |                        |
|                                 |                      |                                                    |                      |                          |                          |           |                |          |          |          |                        |
| 「「「「」」「「」」                      | -                    |                                                    |                      |                          |                          |           |                |          |          |          |                        |
| × [                             |                      |                                                    |                      |                          |                          |           |                |          |          |          |                        |
|                                 |                      |                                                    |                      |                          |                          |           |                |          | ● 網際網路 ● | #護模式: 關閉 | √2 ▼ ♥ 100% ▼          |
|                                 | S 🐌                  |                                                    |                      |                          |                          |           |                |          |          | CH 📻 💽   | P = 05:27<br>2016/3/11 |